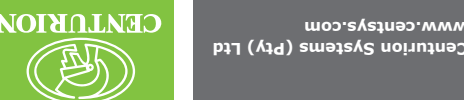

# **HANDSET** INTERCOM

www.centsys.com

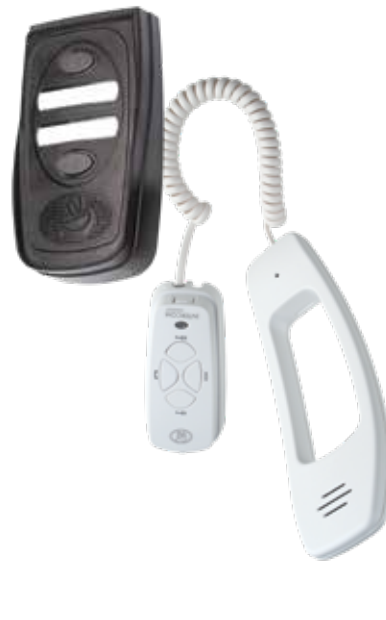

## JAUNAM NOITAJJATSNI **INTERCOM HANDSET**

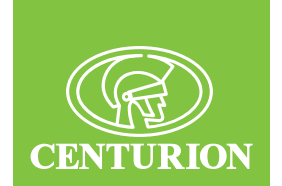

Connect with us on:

- f @CenturionSystemsRSA
- @Centurion.Systems
- @Centurion.Systems X @AskCenturion
- in @Centurion-Systems
- (d) @Centurion.Systems
- @CenturionSystems
- S Centurion-Systems

Subscribe to the newsletter: www.centsys.com/subscribe

S WhatsApp - Technical Support

South Africa: +27 (0)83 650 4010 International: +27 (0)83 650 4244

Monday to Friday: from 08h00 to 16h30 (GMT+2) Saturday: from 08h00 to 14h00 (GMT+2)

red trademarks in South Africa and/or other countries, in favour of Centurion Systems (Pty) Ltd South Africa

he CENTURION and CENTSYS logos, all product and brand names in this document that are accompani by the TM symbol are trademarks of Centurion Systems (Pty) Ltd, in South Africa and other territories all rights are reserved. We invite you to contact us for further details

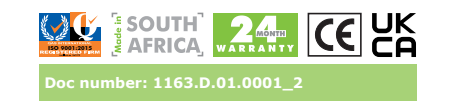

The **INTERCOM HANDSET** is a very versatile intercom system designed for a multitude of applications ranging from a basic 1 to 1 kit to larger installations with up to five components in the system. A component is either an entry panel or a handset as detailed below.

### Expandability

The **INTERCOM HANDSET** can be configured using combinations of up to five components as follows:

- Up to two entry panels
- Two groups of handsets with up to three handsets per group
- The system can operate without an entry panel connected

Each call button rings one or both of the groups of handsets, depending on the mode set. Intercommunication is available between the two groups of handsets.

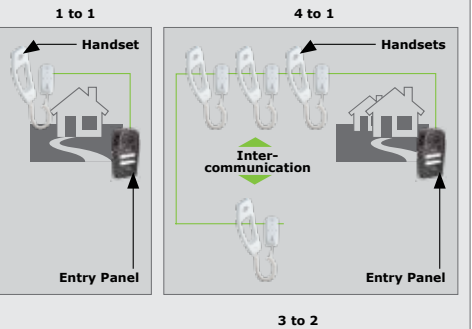

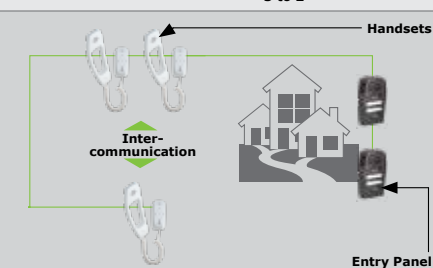

# FIGURE 1. EXPANDABILITY

Wiring The system uses a two wire bus to link all the components, making the wiring of the system particularly easy.

### Powering the system

The INTERCOM HANDSET operates off a DC supply and can therefore be powered from either a 14V DC mains adaptor or directly from the battery supply of a 12V gate motor system. The power source can be connected to any component in the system.

Operation

When setting up the system the handsets can be split into two groups. Intercommunication can only occur between these groups.

When the call button(s) at an entry panel is pressed it will ring the handset(s) linked to the specific handset group.

The entry panel call buttons can be configured as: One-Button entry panel:

- Top button (A) and bottom button (B) rings all handsets in the system
- Two-Button entry panel:
  - Top button (A) rings group "A" handsets
  - Bottom button (B) rings group "B" handsets
  - The factory default is a two-button entry panel.

In a system with two entry panels, a V2 entry panel will only work with a V3 entry panel that has been configured for two-button operation, not one-button

operation. V3 entry panels are compatible in either one- or two- button mode.

In an installation with two entry panels the call tone will be different for each entry panel. There will be a simultaneous ring at the entry panel to confirm the ringing at the handset(s)

### 2. Important Safety Instructions

- 1. Do not install this product near DOSS sensor inside gate motor housing or near the remote receiver. 2. Do not install this product near any sensitive electrical
- components. 3. All installation, repair, and service work to this product
- must be done by a suitably-qualified person. 4. Do not in any way modify the components of the system.
- 5. Do not install the equipment in an explosive atmosphere:
- the presence of flammable gas or fumes is a serious danger to safety. 6. Do not leave packing materials (plastic, polystyrene, etc.)
- within reach of children as such materials are potential sources of danger.
- 7. Dispose of all waste products like packing materials, according to local regulations.

- 8. Centurion Systems (Pty) Ltd does not accept any liability caused by improper use of the product, or for use other than that for which the automated system was intended.
- 9. This product was designed and built strictly for the use indicated in this documentation. Any other use, not expressly indicated here, could compromise the service life/operation of the product and/or be a source of danger. 10. Anything not expressly specified in these instructions is not nermitted.
- This icon denotes variations and other aspects that should be considered during installation.
- This icon indicates tips and other information that could be useful during the installation.

# 3. Specifications

### 3.1. Physical Dimentions

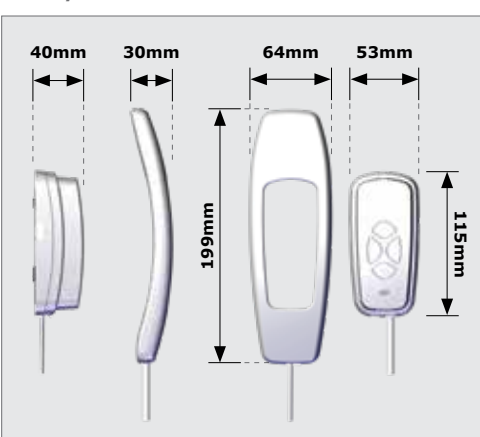

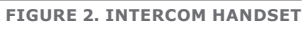

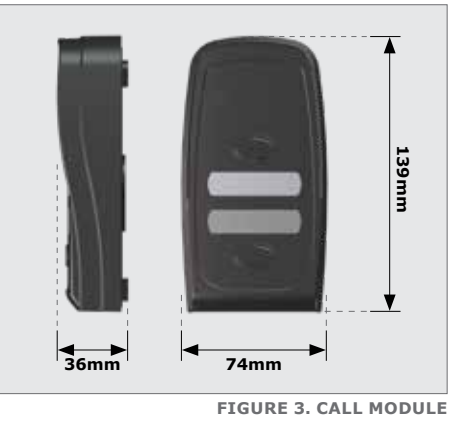

3.2. Technical Specifications

| Supply Voltage Range                | 12-14V DC<br>(14V DC if powering handset) <sup>1</sup>                                                                                                |
|-------------------------------------|----------------------------------------------------------------------------------------------------|
| Current Draw                        |                                                                                                    |
| Quiescent                           | 150mA<br>(+/- 60mA for a 1:1 system)                                                                                                    |
| Maximum                             | 200mA                                                                                                    |
| Speech Volume                       | Adjustable at each entry<br>panel and handset                                                                                                    |
| Wiring / Cabling                    | Two polarized wires for<br>speech, call and<br>gate/door lock release                                                                                 |
| Ring Tone                           | Electronic while button is<br>depressed, with separate<br>tones when calling from<br>each entry panel in a<br>system or between groups<br>of handsets |
| Call Confirmation at<br>Entry Panel | Yes                                                                                                    |
| Wiring / Cabling<br>Distance        | Maximum 150m                                                                                                    |
| Gate / Door Release                 | 2A 12V AC/DC Potential-free<br>normally-open<br>contact at entry panel <sup>2</sup>                                                                   |
| Handset Auxiliary<br>Contact        | Potential-free normally-open<br>contact <sup>3</sup>                                                                                                  |
| Handset Indicator<br>Lens           | LED terminals on PCB<br>4700hm in-line resistor <sup>4</sup>                                                                                          |
| Entry Panel<br>Illumination         | Call buttons and labels backlit                                                                                                    |
| Operating                           | -20°C to +50°C                                                                                                    |

Temperature

### Humidity 0 to 90% non-condensing **TP** Rating IP56 (Entry Panel) Surge Protection

# **TABLE 1 - CONTINUED**

- Supplied from gate motor DC supply or separate 14V DC supply.
- Door lock requires separate power supply wired in series with contact.
- Requires separate wiring to two wire bus. Contact rating: 2A @ 12V DC/AC
- 4. Requires separate wiring to 2 wire bus

## 4. Product Identification

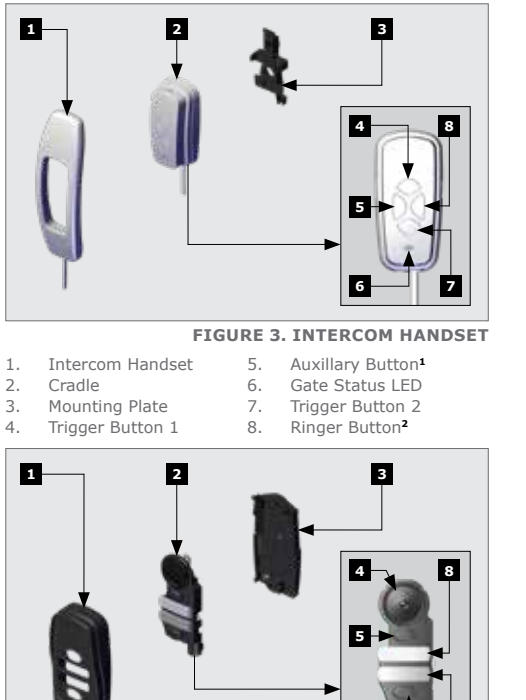

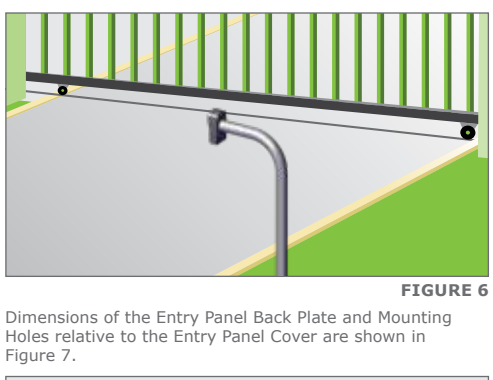

Figure 7.

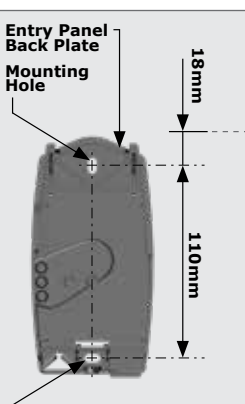

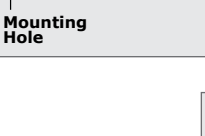

Lift the Front Fascia of the Entry Panel off.

Insert a Flat Screwdriver into the groove as shown in Figure 9, and unclip the Electronic Module from Entry Panel Base

Position entry panel on wall adjacent to entrance gate or

6

5. Button 1<sup>3</sup>

7. Label 2

8. Label 1

Button 24

6.

FIGURE 4. CALL MODULE

8

Mount at a height that allows for comfortably speaking into the microphone

A recommended height is shown in Figure 5.

Front Fascia

Back Plate

5. Installation

Front Speaker

4

1.

2.

3

4.

door.

Electronic Module

underside of the Handset.

Rings the other Handset group

5.1. Entry Panel Installation

5.1.1. Wall-mount Installation

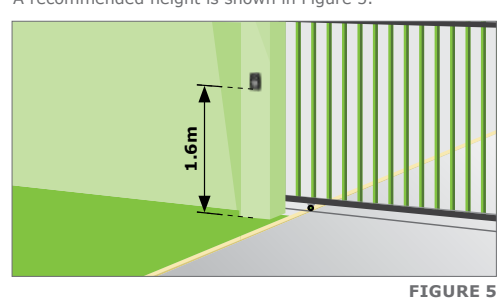

5.1.2. Gooseneck Installation

Alternatively mount the entry panel onto a gooseneck ensuring that:

- · The entry panel does not protrude too far into the driveway
- The entry panel is not set too far back and can be
- easily accessed from a vehicle The height allows for comfortably speaking into the
- microphone

Closes the auxiliary contacts on the terminal block on the Then lift the Electronic Module off the Entry Button "1" rings group "1" Handset(s) in a two-button configuration or all Handsets in a one-button configuration. Button "2" rings group "2" Handset(s) in a two-button configuration or all Handsets in a one-button configuration. Panel Base Plate.

wall

installing.

. perfectly vertical.

Plate.

without rocking.

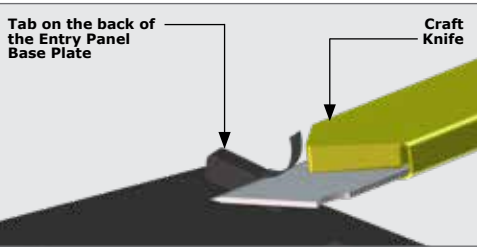

Hold the Entry Panel Base against the wall at the required height ensuring that it is vertical and mark the location of the mounting holes.

Using a 6mm masonry bit, drill holes into the wall for the rawlplugs provided in the kit. If the cable is being routed into the unit from a concealed conduit behind the base, knock out one of the cable entry

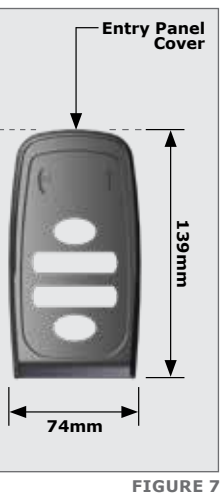

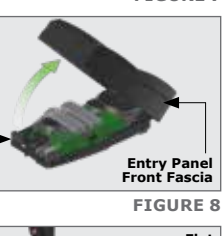

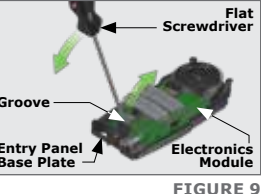

In the case of an uneven wall, the tabs may be cut as shown to allow the base to 'sit' on the wall

FIGURE 10

holes provided in the base and feed through the cable Ensure that at least 100mm of cable extends out of the

Fit the Sealing Washer onto the top mounting screw before

Ensure that the Sealing Washer is fitted and covers the Mounting Hole to prevent water ingress.

Screw the base firmly into position and using the slots provided in the mounting holes, adjust the base to be

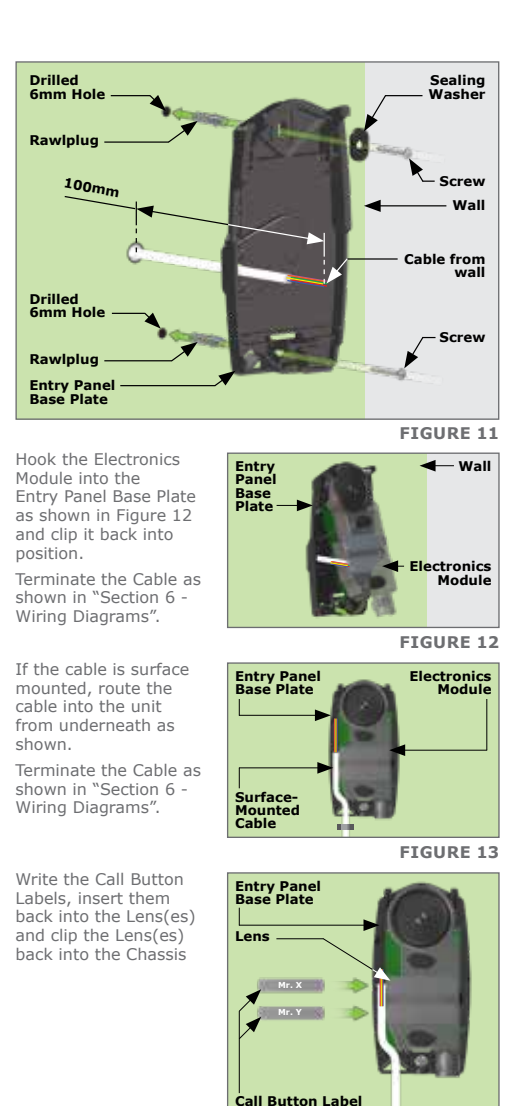

Clip the Entry Panel Front Fascia back into position.

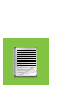

It will be necessarv when commiss the unit to have the Front Cover removed.

Secure the Entry Panel Front Fascia into position using the Fixing Screw provided in the kit.

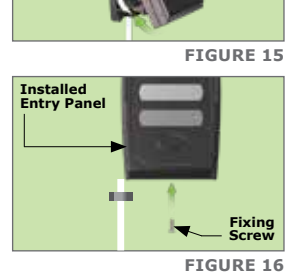

FIGURE 14

Entry Panel Front Fascia

### 5.2. Intercom Handset Installation

Position the Intercom Handset on wall where required at a height that will allow for comfortable use of the Intercom

Entry Panel Base Plate

A height of 1550mm from the floor to the base of the cradle is recommended.

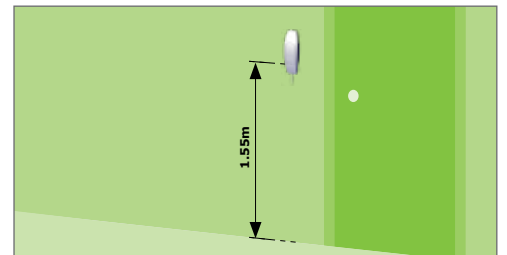

**FIGURE 17** 

Remove the Cradle Base Plate from the Cradle by squeezing the sides of the Cradle inwards.

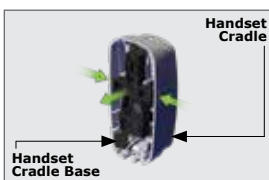

Dimentions of the Mounting Holes in the Cradle Base Plate relative to the Cradle

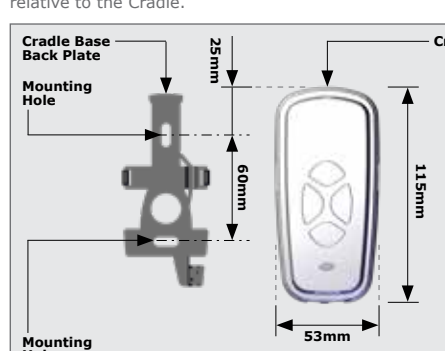

**FIGURE 19** 

In the case of an uneven wall, the tabs may be cut as shown in Figure 20 to allow the Cradle Base to 'sit' on the wall without rocking.

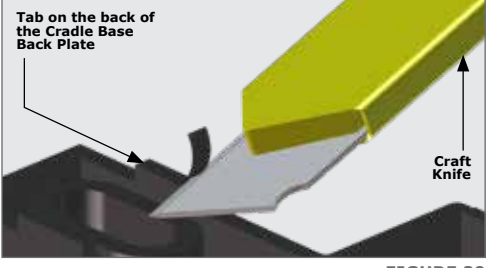

FIGURE 20

Hold the Cradle Base Plate against the wall at the required height and ensure that it is vertical.

Mark the location of the mounting holes

Using a 6mm masonry bit, drill holes into the wall for the rawlplugs provided in the kit.

If the cable is being routed into the unit from a concealed conduit behind the base, route the cable through the cable

entry point provided. Ensure that at least 140mm of cable extends out of the

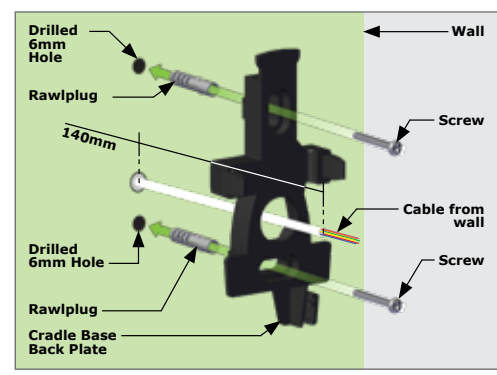

FIGURE 21

Cradle Base Back

**FIGURE 22** 

**▲**∞

Plate

Back

Craft

Cradl

Cove

FIGURE 24

**FIGURE 23** 

Screw the Base Plate firmly into position and use the slots provided in the mounting holes to adjust the base to be perfectly vertical.

coming from condui in wall

Surface Mountee Cable

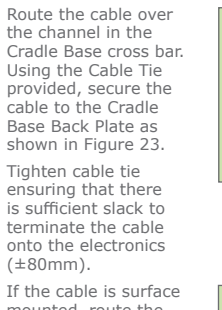

mounted, route the cable into the unit from underneath as shown. Secure to cradle base using cable tie provided Allow sufficient slack (±80mm)

Using a sharp knife carefully cut out the Cable Entry Slot to allow the surface mounted Cable to route into the Cradle

Clip the Cradle back onto the Cradle Base Plate Cradle It will he Base necessary when ommic the unit to have the Front Cover removed.

> Clip the long tail end of the telephone cord into the jack provided at the bottom of the Cradle and similarly into the Handset. Replace the handpiece onto the cradle.

6. Wiring

Power Supply

nina

The INTERCOM HANDSET operates off a 14V DC supply. The system is designed so that power can be connected to any one of the components in the system.

Cradle Base Back Plate

If the system is being installed with a gate operator that can provide at least a 12V DC 150mA supply, the entry panel can be connected directly to this unit. If the 12V DC gate motor supply dips when the

motor starts up and the intercom is being used at the same time, the speech quality might be affected.

Alternatively if battery power is not available at the entry panel, we offer a 14V DC supply (mains adapter), that plugs into a universal two pin 220 to 240V AC mains supply socket. A DC jack is provided on the output of the adapter that plugs ently into the cradle of any one of the handsets in the system.

Terminals are provided on the cradle electronic module to terminate a 14V DC supply should the supply being used not have a jack compatible with the socket on the cradle.

If the bus voltage (between terminals "1" and "2") is lower than 8V DC, power needs to be applied at another unit in the system.

# Wiring

The two wire bus of the **INTERCOM HANDSET** is polarised. If incorrectly connected the unit will not operate, but it will not be damaged.

The length of the bus is limited to a maximum of 150m.

It might be necessary to double up on the thickness of the two wire bus depending on the distance between the entry panel and handsets in the system, and to which component the power supply is connected (handset or entry panel). Refer to cable thickness schedule

# **Cable Thickness Schedule**

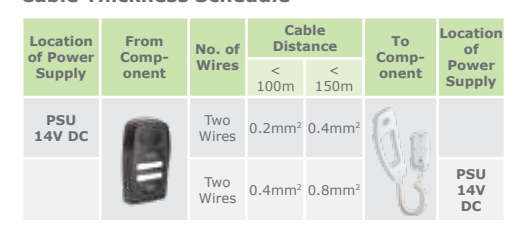

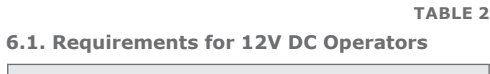

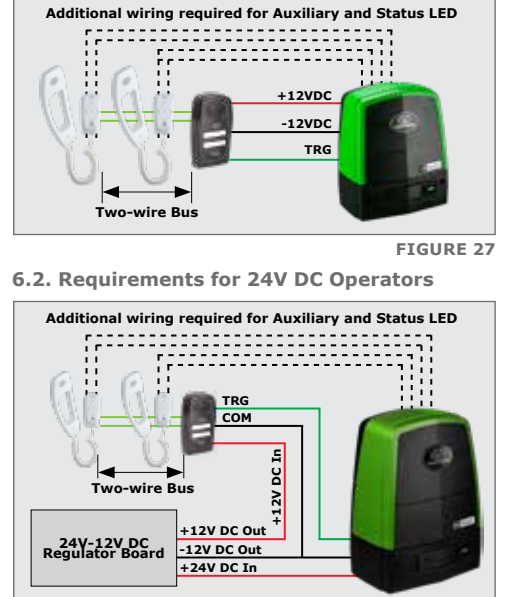

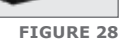

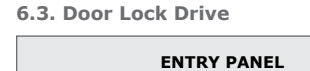

Cradle Cover

FIGURE 25

FIGURE 26

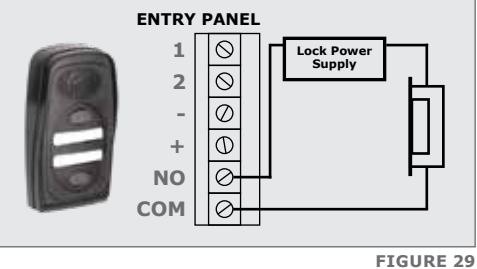

# 6.4. Wiring the Status LED

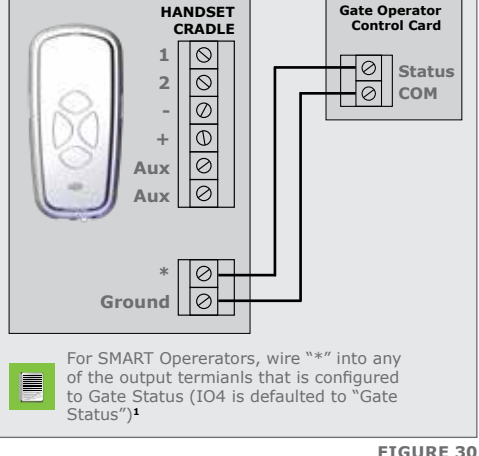

### 1 Excludes the D3 SMART

6.5. Wiring for the INTERCOM Switch

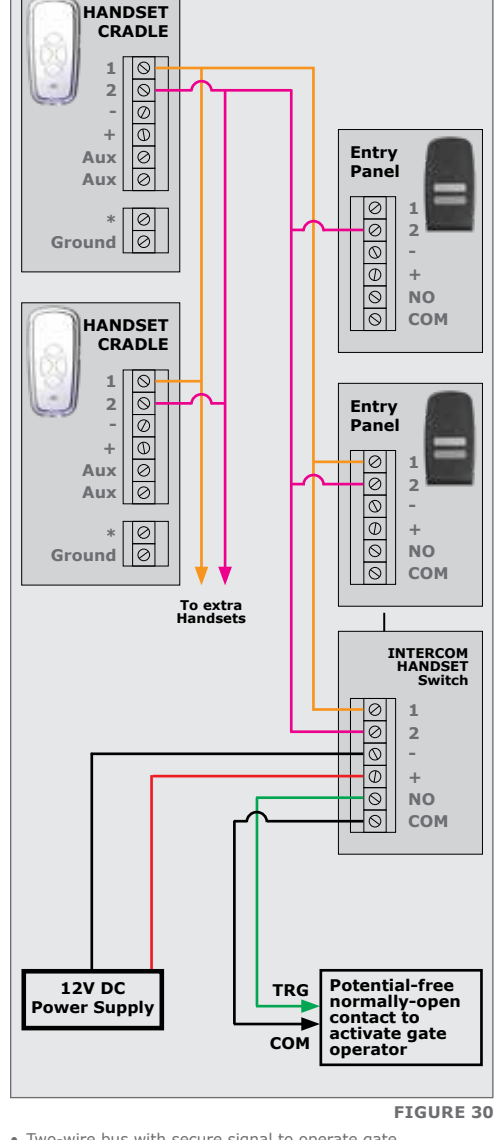

- Two-wire bus with secure signal to operate gate
- Connect power to the INTERCOM HANDSET via the INTERCOM switch. There is no need to take battery power
- to the entry panel • An alternative solution is to wire TRG and COM to the Aux
- terminals on the handset PCB

# 6.6. Full Site Wiring Diagram (12V DC Operators)

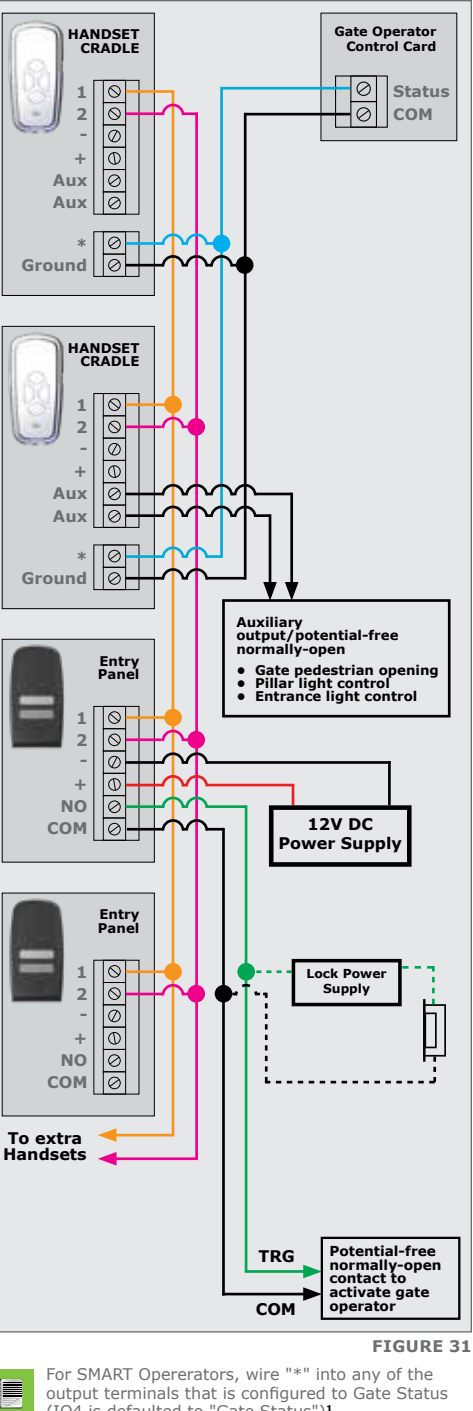

output terminals that is configured to Gate Status (IO4 is defaulted to "Gate Status")^1  $\,$ 

- 1. Only one 12V DC Power Supply is typically needed to power the system 2. Power can be connected to any component
- in the system. 3. Figure 31 shows the 12V Battery Supply of
- gate motor connected to the entry panel to power the system.
- 4. If power is being connected to the handset use either a mains adapter with a DC jack compatible with the socket provided or connect 12-14V DC to the terminals.
- 5. If the bus voltage (between terminals "A" and "B") is lower than 8V DC, power needs to be applied at another unit on the system.

### 1. Excludes the D3 SMART

- 7. Completing the installation
- 7.1. Group and Volume Settings
- 7.1.1. Entry Panel and Selector Switch
- If the system has only one Entry Panel set the Selector
- Switch to the upper position<sup>1</sup> or;
- If there are two Entry Panels set the Selector Switch on the one Panel to the upper position<sup>1</sup> and on the other Panel to the lower position<sup>2</sup>
- When adjusting the Speech Volume start by pressing the Call Button to activate the speech on the Entry Panel
- The volume setting depends on the number of HANDSETs connected to the system
- Rotate the volume control knob (B) in a clockwise direction. Test the volume by putting the cover back. An acceptable level occurs just before the entry panel howls.

6.7. Full Site Wiring Diagram (24V DC Operators)

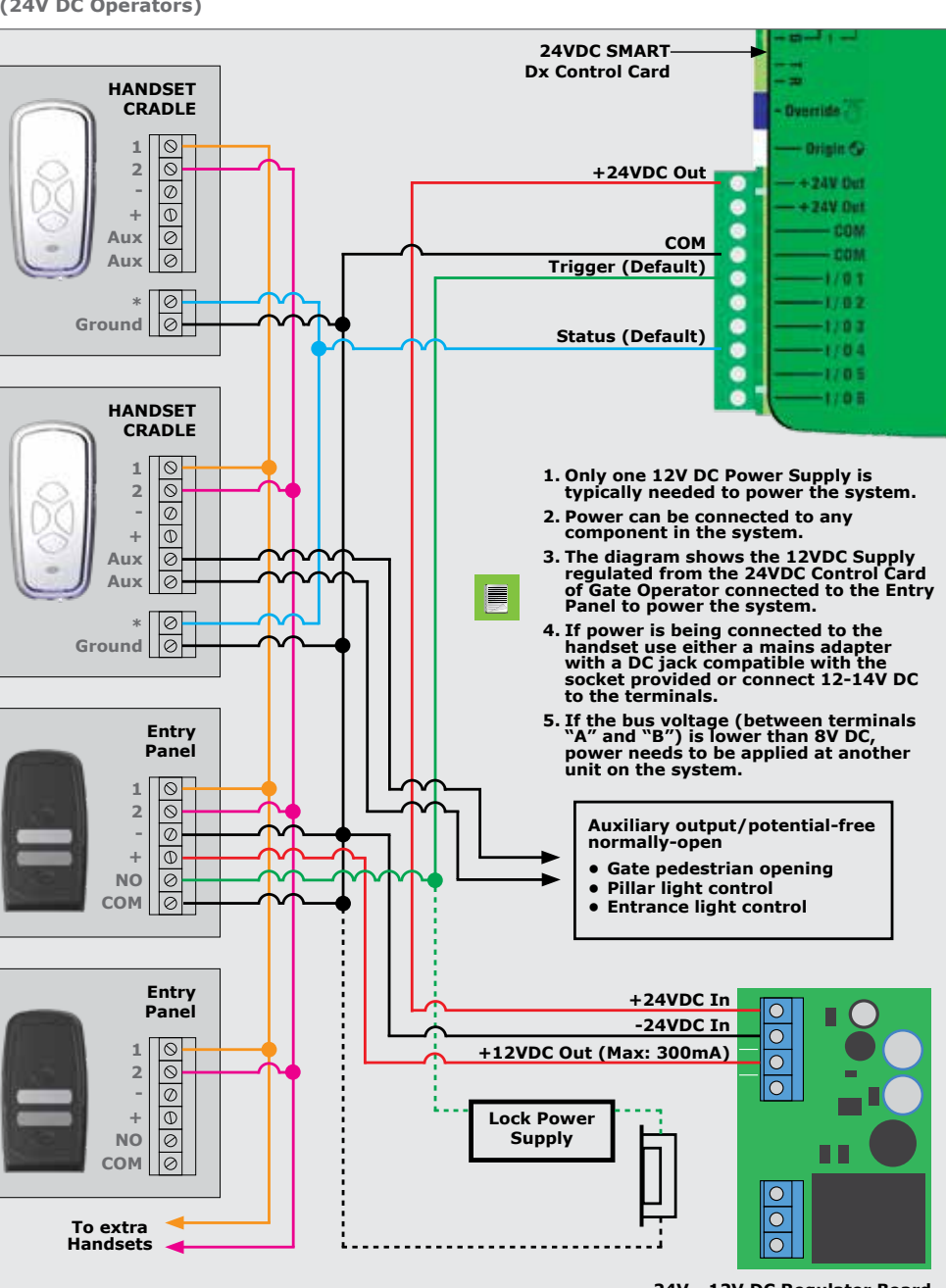

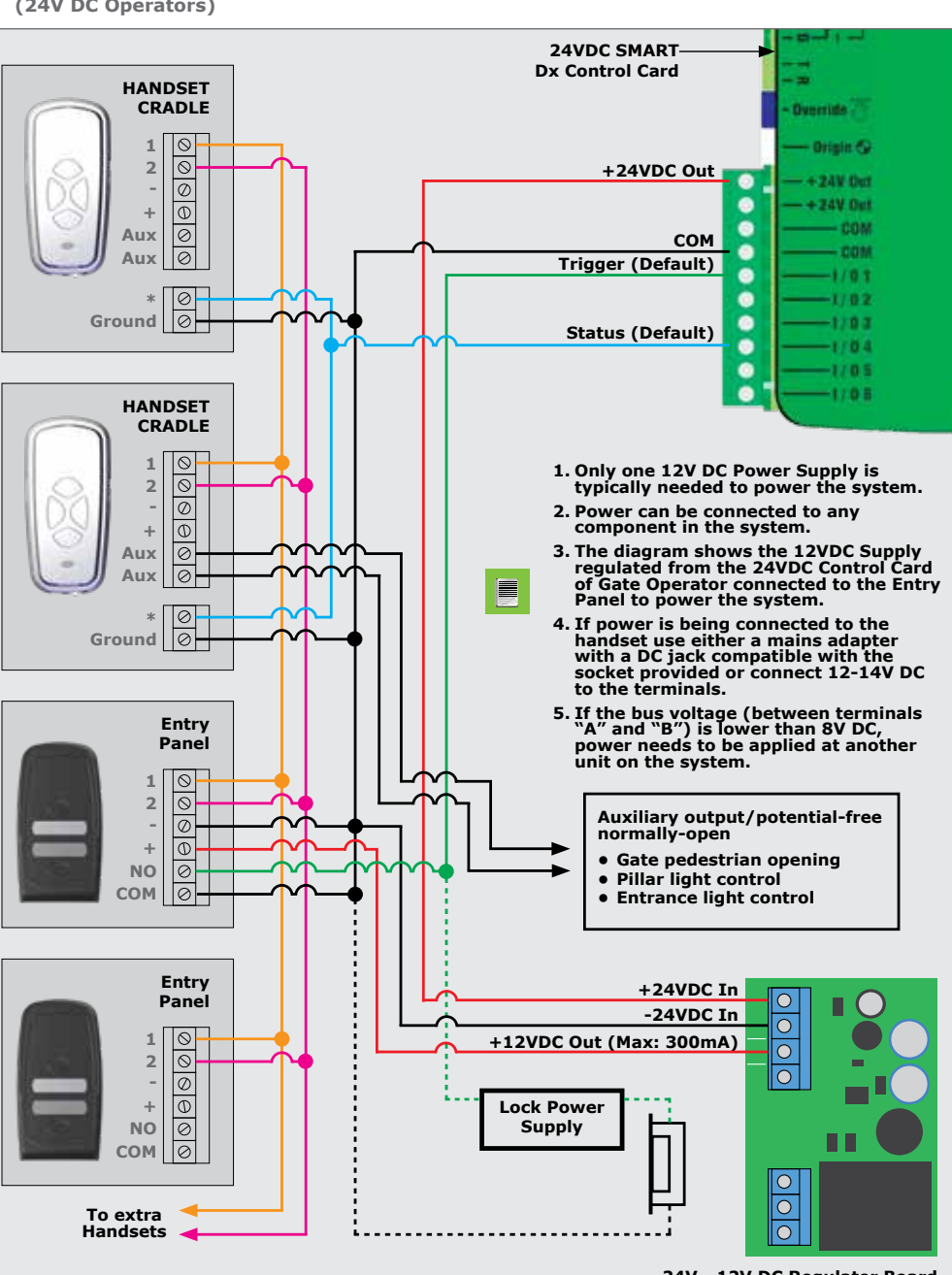

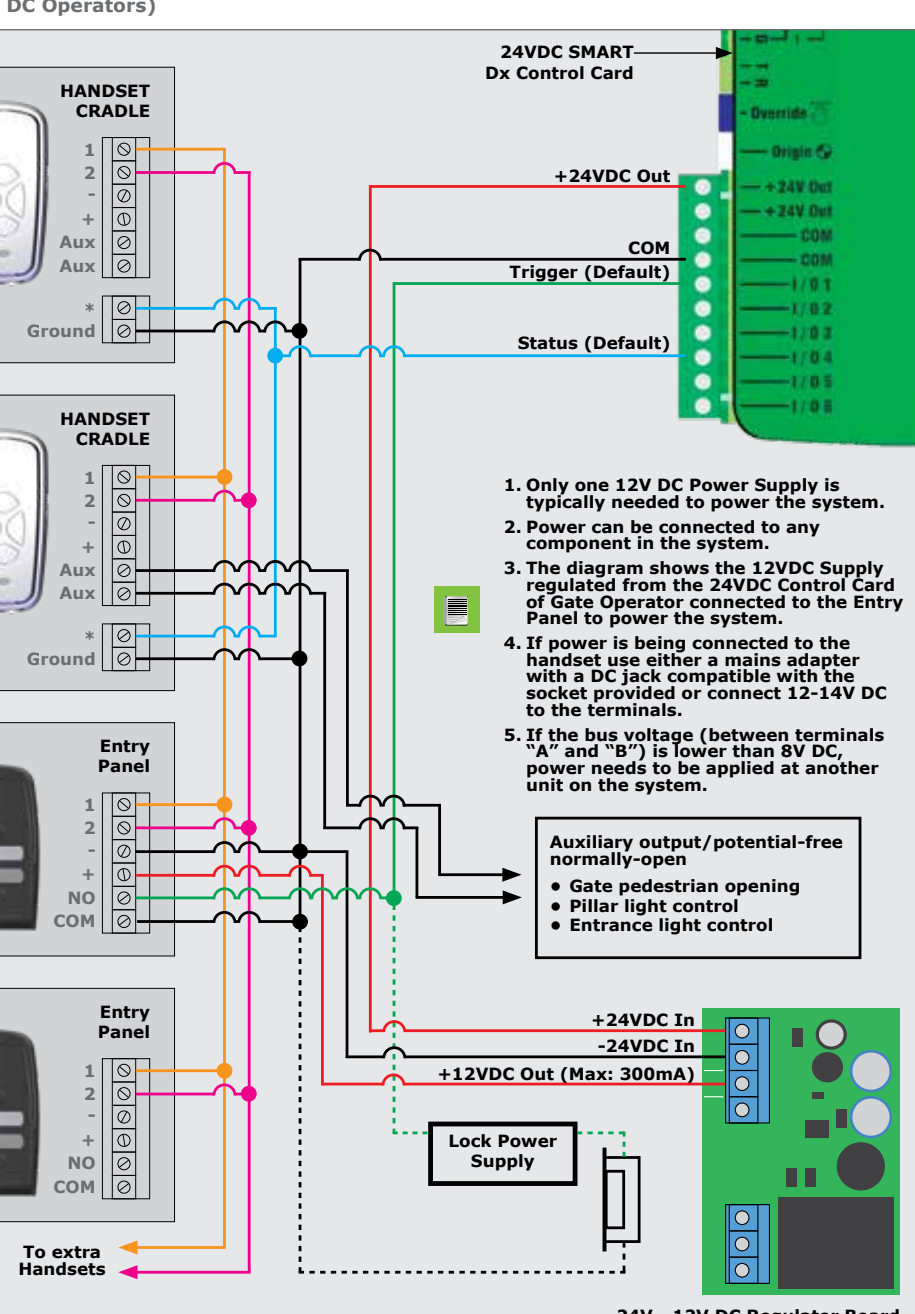

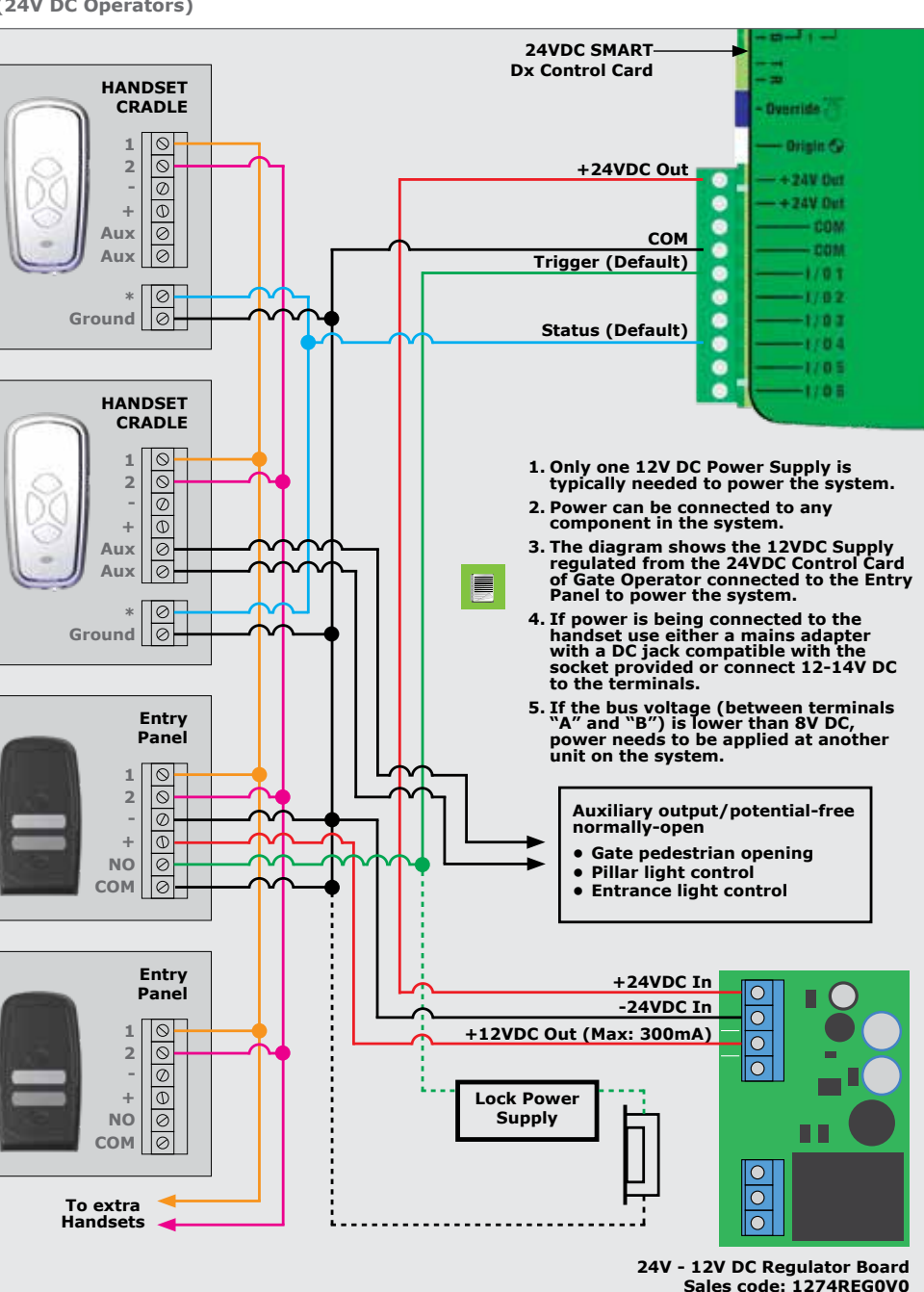

- 7.1.2. One- or Two-Button Entry Panel Configuration With the entry panel powered up, hold the top and bottom buttons down simultaneously for 5 seconds (5 beeps). After the fifth beep, release the buttons. A confirmation tone will
- this mode, there are two options available to the user: • Press the top button (one beep will be heard) to set the
- both groups of HANDSETs or; Press the bottom button (two beeps will be heard) to set the entry panel as a two-button unit, where the top button
- rings group "A" handsets and the bottom button rings group "B" HANDSETs On power up, the entry panel will beep either once or twice to indicate the configuration selected (one beep for a one-button and two

eps for a two-buttor

### 7.1.3. HANDSET call Group Selector Switch and Volume Control

Entry Panel)

 Each handset is fitted with a Selector Switch to allow the aroup number for the pecific HANDSET to be set. Set the switch depending on which Group, "A" or "B" the respective HANDSET is required to be linked

- then be heard for 2 The entry panel is now in Configuration Mode, and will be for 10 seconds before it times out. While in
- entry panel as a one-button unit, where each button rings

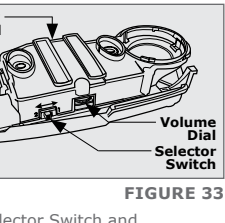

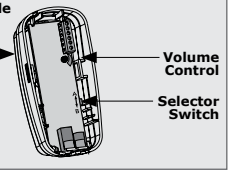

FIGURE 33

 Adjust the speech volume at the handset to approximately 75% by adjusting the control knob. Clockwise rotation increases the volume

FIGURE 32

### 7.2. Checking Functions

Press the Gate/Door Release pushbutton on each HANDSET and check that the Gate/Door adjacent to each entry panel operates correctly.

### 8. Fault-finding Guide

- At each **HANDSET** press the pushbutton to call the handsets in the other group. Make sure that these handsets ring and that there is communication
- At each HANDSET check the operation of both the auxiliary pushbutton and the status LED if being used
- Replace all covers
- If doing the installation for a client it is recommend when handing over to explain carefully the operation and full functions of the system

| Problem                                                                             | Possible Cause and Solutions                                                                                                    |
|-------------------------------------------------------------------------------------|----------------------------------------------------------------------------------------------------|
| Lights off on Entry<br>Panel                                                        | Check polarity of power supply wires     Check polarity of two wire bus     Check supply voltage     Check two wire bus voltage at Entry Panel                                                                       |
| Entry Panel howling<br>when active                                                  | Reduce volume on Entry Panel                                                                                                    |
| Entry Panel relay<br>not triggering<br>when Gate Button<br>is pressed on<br>HANDSET | <ul> <li>Check the correct Group (A or B) is<br/>selected on the Entry Panel</li> <li>Check the bus voltage at the Entry Panel</li> </ul>                                                                            |
| HANDSET not<br>ringing when called                                                  | Check polarity of two wire bus     Check two wire bus voltage at the <b>HANDSET</b> Check supply voltage     Check coil cord connection.     Check that correct Group (A or B) is     selected on the <b>HANDSET</b> |
| No speech when<br>HANDSET is lifted                                                 | <ul> <li>Increase volume on the HANDSET</li> <li>Check coil cord connection to cradle.</li> <li>Check the hook switch is free to move</li> </ul>                                                                     |